# XMW3 / IW3 – Sítě 1

Štefan Pataky, Martin Poisel

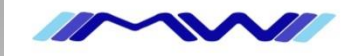

# Základy síťí v prostředí MS Windows

## IPv4 a IPv6

- zápis a přidělování adres, rozsahy adres
- dynamické získání adresy DHCP, Router Advertisment, Neighbour Discovery

#### Směrování

- statické směrování
- dynamické směrování (RIP, OSPF)

#### NAT, Firewall

- stavový a nestavový firewall
- překlad privátních adres na veřejné, mapování portů

#### VPN

- PPTP, L2TP, SSTP, IPSec, DirectAccess

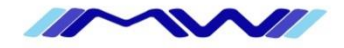

## Obecné info

- RFC 791
- Bezestavový protokol, best-effort, bez záruky doručení
- O integritu dát se stará vyšší vrstva TCP

#### Struktura datagramu

- Hlavička a data

| Format IP datagramu        |                               |     |            |                           |                            |   |  |
|----------------------------|-------------------------------|-----|------------|---------------------------|----------------------------|---|--|
| Bajty                      |                               | 0   | 1          | 2                         |                            | 3 |  |
| Bajt 0 až 3                | verze                         | IHL | typ služby | celková délka             |                            |   |  |
| Bajt 4 až 7                | identifikace                  |     |            | příznaky (3<br>bity)      | offset fragmentu (13 bitů) |   |  |
| Bajt 8 až 11               | TTL číslo protokolu           |     |            | kontrolní součet hlavičky |                            |   |  |
| Bajt 12 až 15              | zdrojová adresa               |     |            |                           |                            |   |  |
| Bajt 16 až 19              | cílová adresa                 |     |            |                           |                            |   |  |
| Bajt 20 až ((IHL * 4) - 1) | rozšířená nepovinná nastavení |     |            |                           |                            |   |  |
|                            | data                          |     |            |                           |                            |   |  |

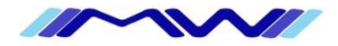

#### IP adresa

- 32 bit číslo, odděleno tečkama po 3 → 192.168.1.1
- jednoznačně identifikuje počítač v rámci sítě
- "2 části" adresa sítě a adresa počítače
- aktuální problém dochází (vice zde http://www.potaroo.net/tools/ipv4/index.html)

## Maska podsítě

- rozděluje IP adresu na část síťovou a hostitelskou
- 32 bit číslo, odděleno tečkama po 3, např.: 255.255.255.0

#### Broadcast

- IP adresa, která adresuje všechny počítače v rámci lokální sítě

## Výchozí brána

- IP adresa routeru, na kterou jsou poslány pakety, které mají cíl mimo lokální síť

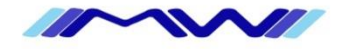

# IPv4 – výpočet adresy subsítě a broadcastu

| Decimálně |            |          |          |          |
|-----------|------------|----------|----------|----------|
| IP adresa | 192 .      | 168      | 209      | 215      |
| Maska     | 255 .      | 255      | 255      | 0        |
| Binárně   |            |          |          |          |
| IP adresa | 11000000 . | 10101000 | 11010001 | 11010111 |
| Maska     | 11111111 . | 11111111 | 11111111 | 00000000 |

- bity IP adresy, pod kterými má maska subsítě jedničky určují adresu sítě

 bity IP adresy, pod kterými má maska subsítě nuly určují adresu hostitele v rámci subsítě

#### Adresa sítě a broadcast

- zapisujeme adresu sítě 192.168.209.0/24 a broadcast 192.168.209.255
- z masky jsme také schopni zjistit počet IP adres připadaící na síť (v tomto případě 254)

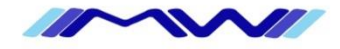

# IPv4 – rozsahy sítí

## Veřejné IP adresy

- unikátní v rámci Internetu
- přiděluje RIR, pro Evropu RIPE

#### Privátní adresy

- unikátní v rámci lokální sítě
- přidělujeme si je sami
  - 192.168.0.0/16
  - 10.0.0/8
  - 172.16.0.0/12

## Další typy

- multicast 224.x.x.x 239.x.x.x
- loopback 127.x.x.x (běžně používáme 127.0.0.1)
- rezervované rozsahy 240.x.x.x 255.255.255.255

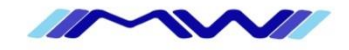

# IPv4 – výpočet adresy sítě a broadcastu - lab

# Úkoly

- zjistit adresu sítě
- zjistit adresu broadcastu
- zjistit počet IP adres v subnetu
- určit rozsah (privátní/veřejný)
- 192.168.115.27/19
- 10.0.0.138/16
- 81.185.254.136/28
- 12.224.0.1/17
- 201.0.0.17/29
- 192.162.12.159/14

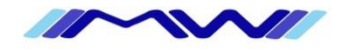

# IPv4 – dynamické získání IP

## DHCP (dynamical host configuration protocol)

- RFC 2131
- Postaven na BOOTP
- Discovery -> offer -> request -> acknowledge (DORA)
- UDP 67 server, UDP 68 klient
- centrální přidělení IP adresy ze serveru
- možno konfigurovat možnosti podle klienta

#### APIPA

- p2p získání IP adresy na lokální síti (rozsah 169.254.0.0/16)

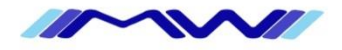

## IPv6

#### Obecné info

- RFC 2460 (draft standard)
- Bezestavový protokol, best-effort, bez záruky doručení
- O integritu dát se stará vyšší vrstva TCP

#### IP paket

| Hlavička IPv6 <sup>[23]</sup> |                 |                 |         |  |                |            |  |  |
|-------------------------------|-----------------|-----------------|---------|--|----------------|------------|--|--|
| Byty                          | (               | 0 1             |         |  | 2              | 3          |  |  |
| 0–3                           | Verze           | Třída p         | orovozu |  | Značka to      | ku         |  |  |
| 4–7                           |                 | Délka dat       |         |  | Další hlavička | Max. skoků |  |  |
| 8–11                          |                 |                 |         |  |                |            |  |  |
| 12–15                         | Zdrojová odroca |                 |         |  |                |            |  |  |
| 16–19                         |                 | Zurojova adresa |         |  |                |            |  |  |
| 20–23                         |                 |                 |         |  |                |            |  |  |
| 24–27                         |                 |                 |         |  |                |            |  |  |
| 28–31                         | Cílová adresa   |                 |         |  |                |            |  |  |
| 32–35                         |                 |                 |         |  |                |            |  |  |
| 36–39                         |                 |                 |         |  |                |            |  |  |

10000

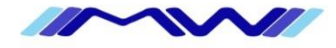

#### IPv6

#### IP adresa

- 128 bit hexadec číslo, odděleno dvojtečkama po 4, možno zkracovat → 2a01:430:12::F2:1
- Přibližně 3,4 x 10<sup>38</sup> po odečtení speciálních adres a rezerv 7,9 x 10<sup>28</sup> než IPv4
- jednoznačně identifikuje počítač v rámci sítě
- "2 části" adresa sítě a adresa počítače

#### Prefix (maska podsítě)

 místo FFFF:FFFF … se po používá pouze prefixový zápis → 2a01:430:12::F2:1/64

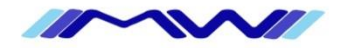

# Rozdíly mezi IPv4 a IPv6

#### Větší adresní prostor

#### Bezstavová autokonfigurace adres (SLAAC)

ICMPv6 server klient vyšle router solicitation (multicast), router odpověď router advertisement

#### Multicast

- Zaveden od začátku, směrovatelný nemusí využívat broadcast

#### Jumbogramy

- Při MTU velkost paketů až 4 GiB
- Chybí kontrolní součet

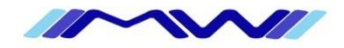

# IPv6 – rozsahy sítí

## Globální

- unikátní v rámci Internetu
- přiděluje se prefix délky 48 nebo 64 bitů (např.: 2a01:43:E::/48)

## Lokální síťové

- unikátní v rámci lokální sítě
- přidělujeme si je sami
  - fec0::/10

## Lokální linkové

- unikátní v rámci jedné subsítě
- přidělujeme si je sami, resp. přidělují se samy 🙂
  - fe80::/10

## Loopback

- zpětná smyčka
  - ::1/128

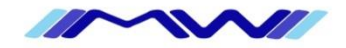

# IPv6 – výpočet adresy sítě a broadcastu - lab

# Úkoly

- zjistit adresu sítě
- zjistit adresu broadcastu
- zjistit počet IP adres v subnetu
- určit rozsah (privátní/veřejný)
- 2a00:10:3::128/48
- fe00:1::1/64
- fec0::128/64
- 2001:abcd:fe00::123::5/64
- 2a01:40:ff:12bb:12::5/48

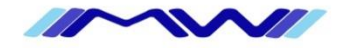

# IPv6 – dynamické získání IP

#### DHCP (dynamical host configuration protocol)

- centrální přidělení IP adresy ze serveru
- možno konfigurovat možnosti podle klienta

## ND (neighbour discovery)

- p2p získání IP adresy na lokální síti

#### RA (router advertisment)

- ohlášení routeru na lokální síti pro získání statické trasy/výchozí brány

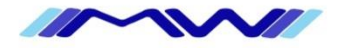

## **TCP/IP**

#### Port

- 16 bit číslo
- adresuje aplikaci na danné IP adrese

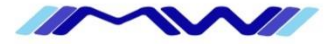

## TCP/IP

## Směrování

 pokud chceme komunikovat s IP adresou, která neleží na naší subsíti (nelze komunikovat přímo) dojde ke směrování

#### Směrovací tabulka

 tabulka, ve které si hostitel uchovává seznam statických cest do jiných subsítí, popř. výchozí bránu (adresu routeru, na který se pošle vše, co nemá jinou cestu)

## Statické směrování

- cesty zadávámé do směrovací tabulky ručně

## Dynamické směrování

- cesty jsou do směrovací průběžně aktualizovány podle situace na síti (nová cesta, přetížená cesta, cesta offline atd.)
- slouží protokoly RIP, RIPv2, OSPF, BGP

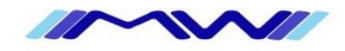

# TCP/IP - nástroje

## PING

- nástroj na kontrolu dostupnosti hostitele

#### Tracert

- nástroj na testování směrování

# IPconfig

- nástroj na zobrazení nastavení TCP/IP

## Route

- nástroj na nastavení směrovací tabulky

## Netsh

- net shell – cli pro masochisty na kompletní nastavení síťe v prostředí MS

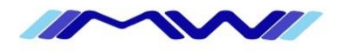

## TCP/IP – demo

#### Nastavení IP adres v nastavení sítě

- ncpa.cpl

#### Nástroje TCP/IP

- ping, ipconfig, tracert, route, netsh

## Směrování v praxi

- simulace směrování ve virtuálním prostředí

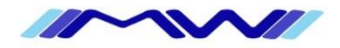

# TCP/IP – statické směrování – řízený lab

## Úkol společně s lektorem

- zprovozněte dva routery a dvě stanice podle obrázku
- staticky přidělte adresy routerům i stanicím
- nastavte směrování
- zkontrolujte funkčnost pingem z jedné stanice na druhou

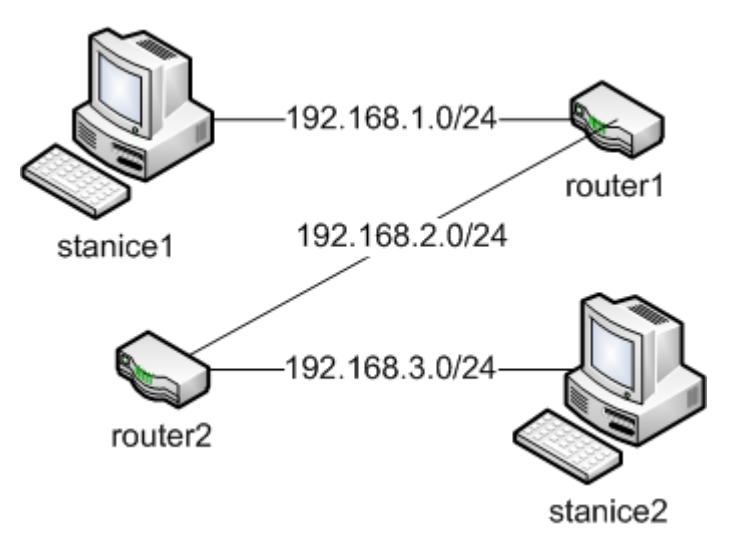

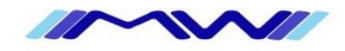

# TCP/IP – statické směrování – řízený lab

- 1. připravte 2x virtuální stroj pro router1 a router2
  - 128 mb ram
  - 1x CPU
  - 500 MB disk
  - 2x legacy lan
- 2. zapněte virtuální mašny na stanice, možno využít Windows XP, Vista, 7
  - nezapomeňte vypnout firewall, nebo na něm povolit ping
- 3. nastavte všem čtyřem virtuálním strojům síťové připojení private (aby komunikovaly jen uvnitř virtuálního prostředí)
- 4. do routerů nainstalujte operační systém mikrotik (na yetti mikrotik-3.13.iso)
  - stiskněte a pro výběr všech balíčků, poté odškrtněte xen, následně i pro instalaci
  - potvrďte 2x y, potom
  - po doinstalaci restartu se přihlašte jako admin a prázdné heslo
  - příkazem /ip address add interface=ether1 address=192.168.1.1/24 přidejte adresu na první router

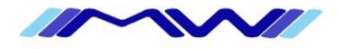

# TCP/IP – statické směrování – řízený lab

- 5. přepněte se na stanici1
  - nastavte IP adresu **192.168.1.2/24**
  - otestustujte spojení s routerem příkazem **ping 192.168.1.1**
  - pokud vše funguje, zadejte do prohlížeče stanice1 <u>http://192.168.1.1</u> a stahněte administrační konzoli
- 6. Nastavení routes
  - spusťte administrační konzoli winbox a dokonfigurujte router1
    - v záložce /IP/addresses nakonfigurujte IP adresu pro druhé síťové rozhraní
    - v záložce /IP/routes nastavte statickou cestu na subsíť 192.168.3.0 (použijte bránu 192.168.2.2, kterou nastavíte jako IP adresu routeru2)
  - příkazem /ip routes add dst-address=192.169.3.0/24 gateway=192.168.2.2 nastavte statickou cestu do další subsítě
- 7. stejným způsobem nakonfigurujte stanici2 a router2
- 8. zkontrolujte funkčnost spojení příkazem ping a tracet

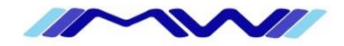